## かいぎんiネット ワンタイムパスワード再発行

スマートフォンの故障等により、ワンタイムパスワード(ソフトウェアトークン)を再発行したいとき

1. 沖縄海邦銀行のHPから「かいぎんiネットログイン」のボタンをタップします。

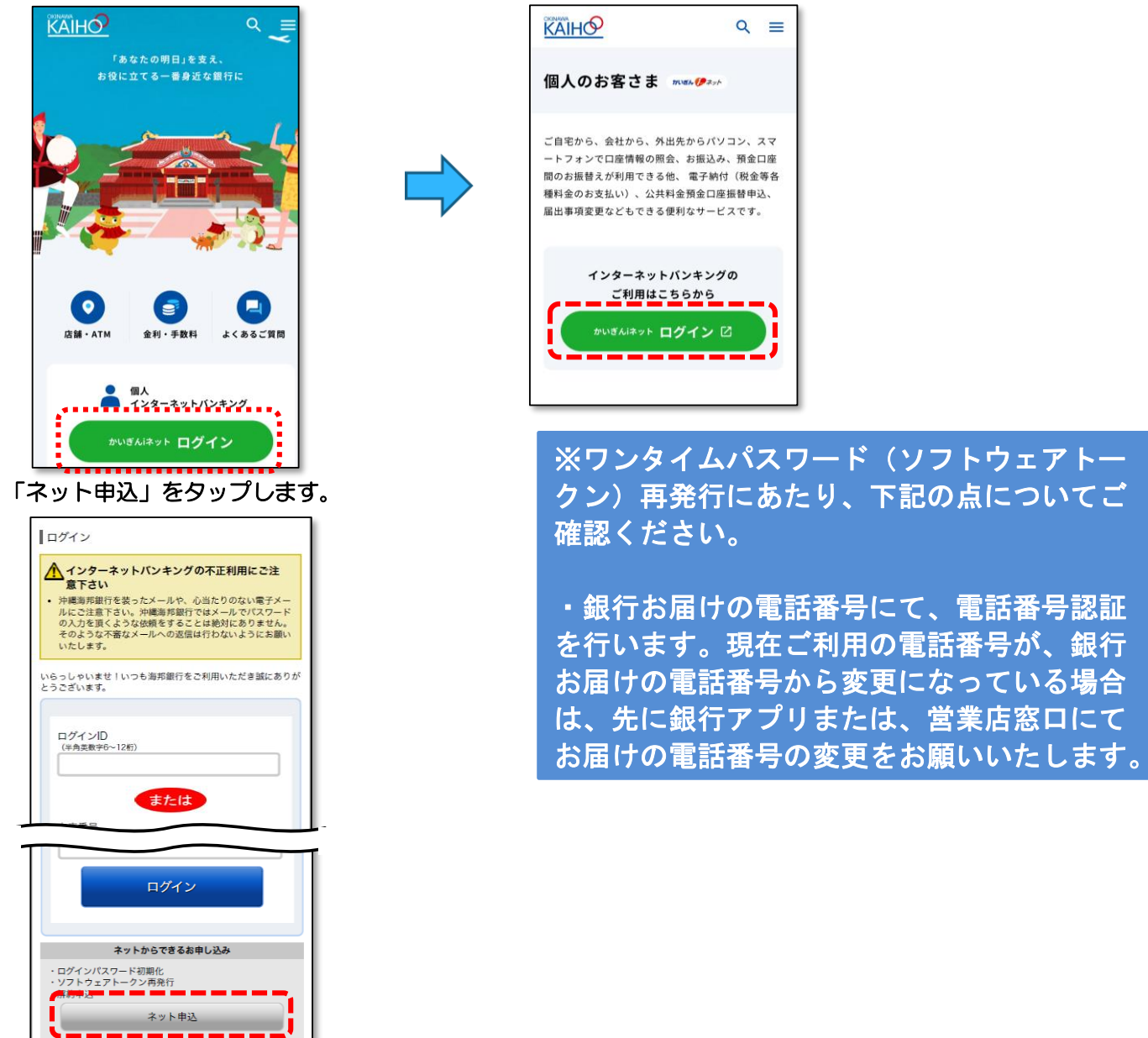

3. 「ソフトウェアトークンの再発行」の「選択」ボタンをタップします。

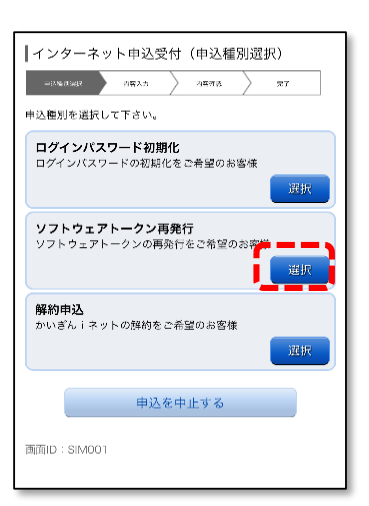

2.

4. 認証方法を選択し「認証画面へ」をタップします。(ここではログインIDでの認証にてご説明いたします。)

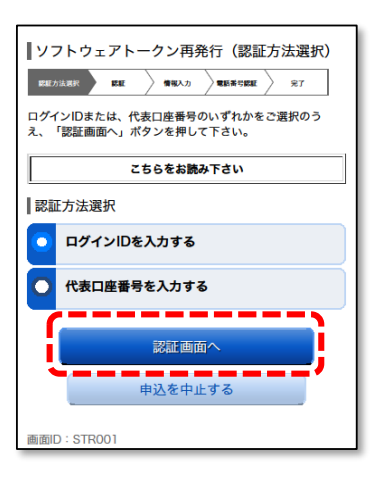

5. ログインID、ログインパスワードを入力し「次へ」をタップします。

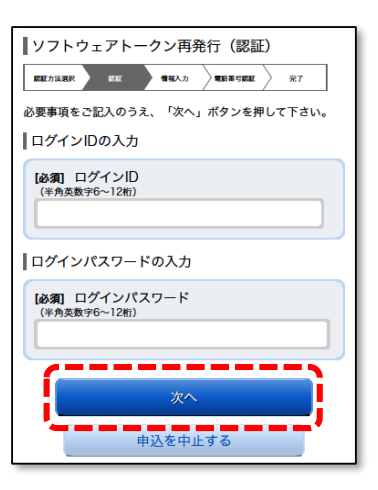

6. スマートフォンのメールアドレスを入力し、利用開始パスワードを決定、2回入力し、「次へ」をタップします。

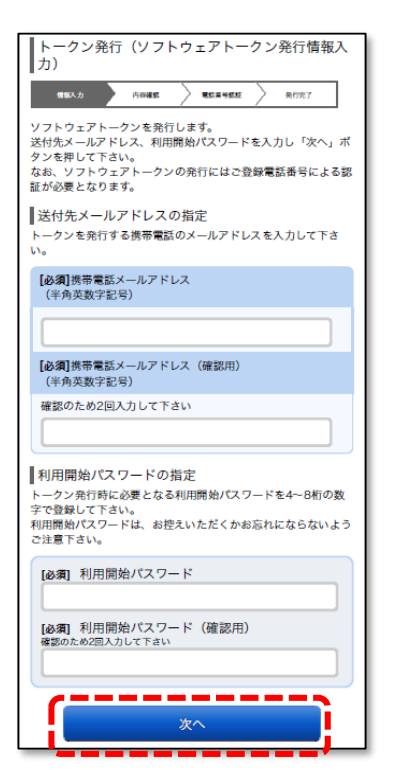

7. 電話番号認証に使用する電話番号を選択し、「電話番号認証を行う」をタップします。

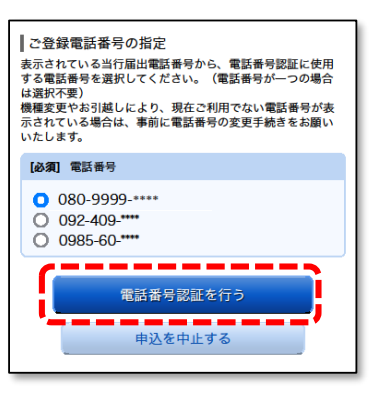

8. 手順7で選択した電話番号の電話から、画面に表示された認証先電話番号へお電話ください。 電話番号認証完了後、自動的に次画面へ遷移します。

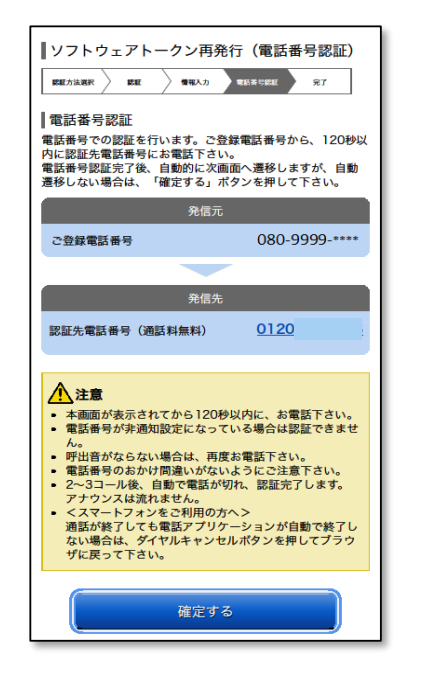

※アナウンス等は無く、自動的 に数秒で切れます。

9. トークンの発行が完了しました。「引き続きトークンダウンロード」をタップします。

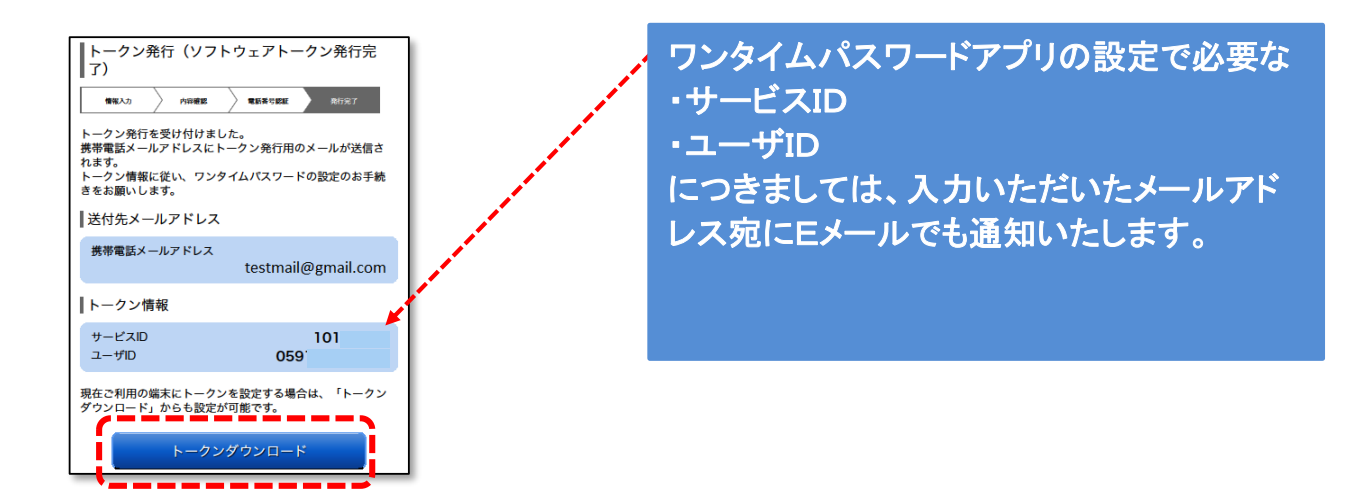

10. Eメールにてご案内したURLにアクセスします。下記の画面で「ダウンロードサイト」をタップし アプリをダウンロードします。

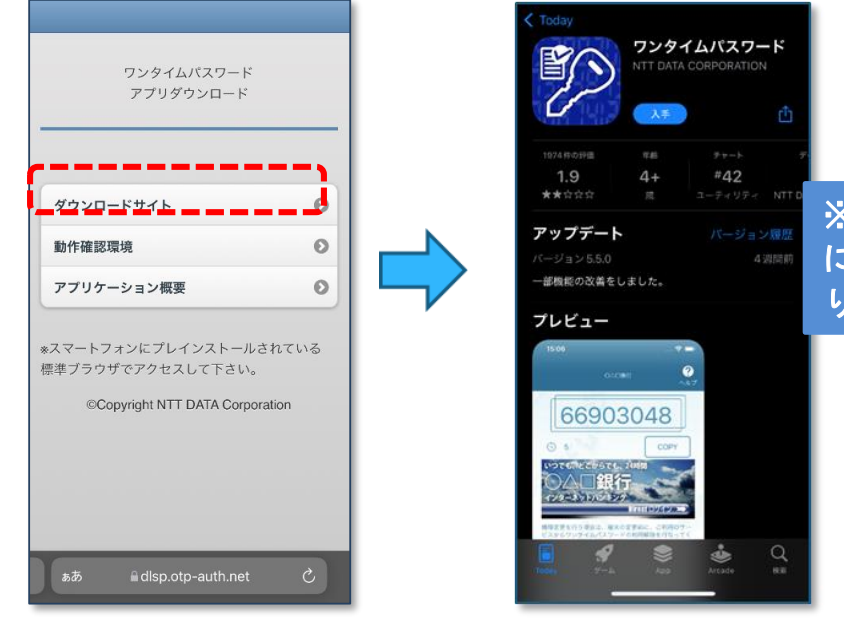

※使用するスマートフォンのOS によってダウンロード画面は異な ります。

11. アプリの初期設定をおこないます。

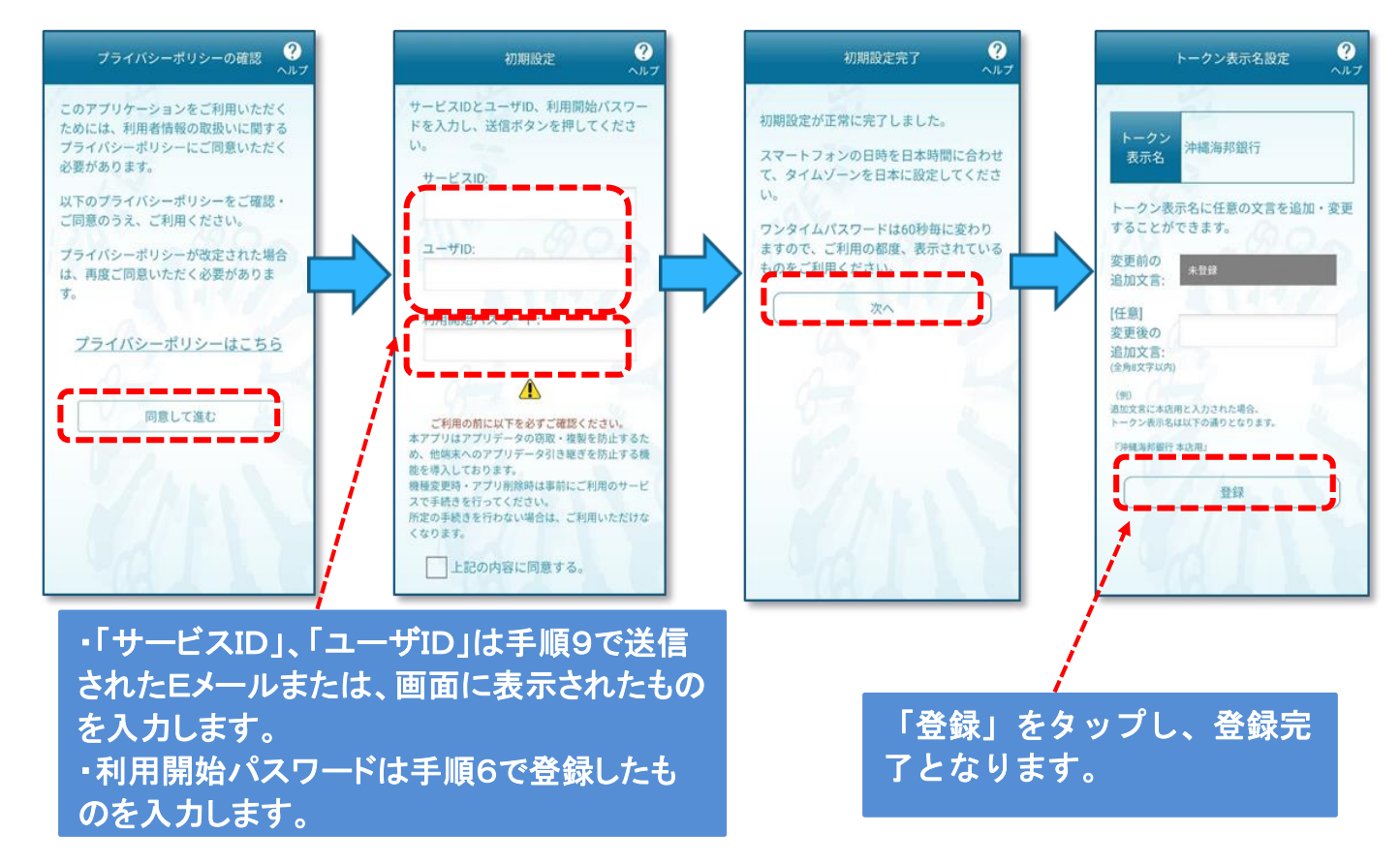